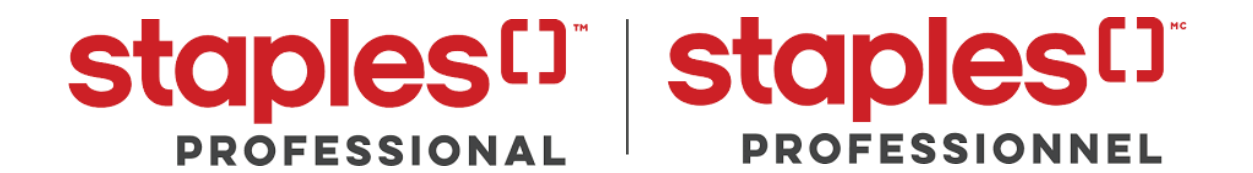

# **UBC bookstore**

ONLINE ORDERING PORTAL TRAINING MANUAL

# LOG IN TO E-WAY

This Custom Print Portal is for ordering Custom Name Badges, stamps and signs only. This Custom Print Portal will not accept supplies and copy paper orders. Please use the separate Workday site to order supplies and copy paper.

Start your ordering process by going to Https://www.eway.ca.

Log in by clicking the login button the top right of the screen on eway.ca. Enter your login credentials and select 'Sign in'.

Your login credentials are UBCBADGECC for both User ID and Password. Please note: recommended internet browsers include Google Chrome and Firefox.

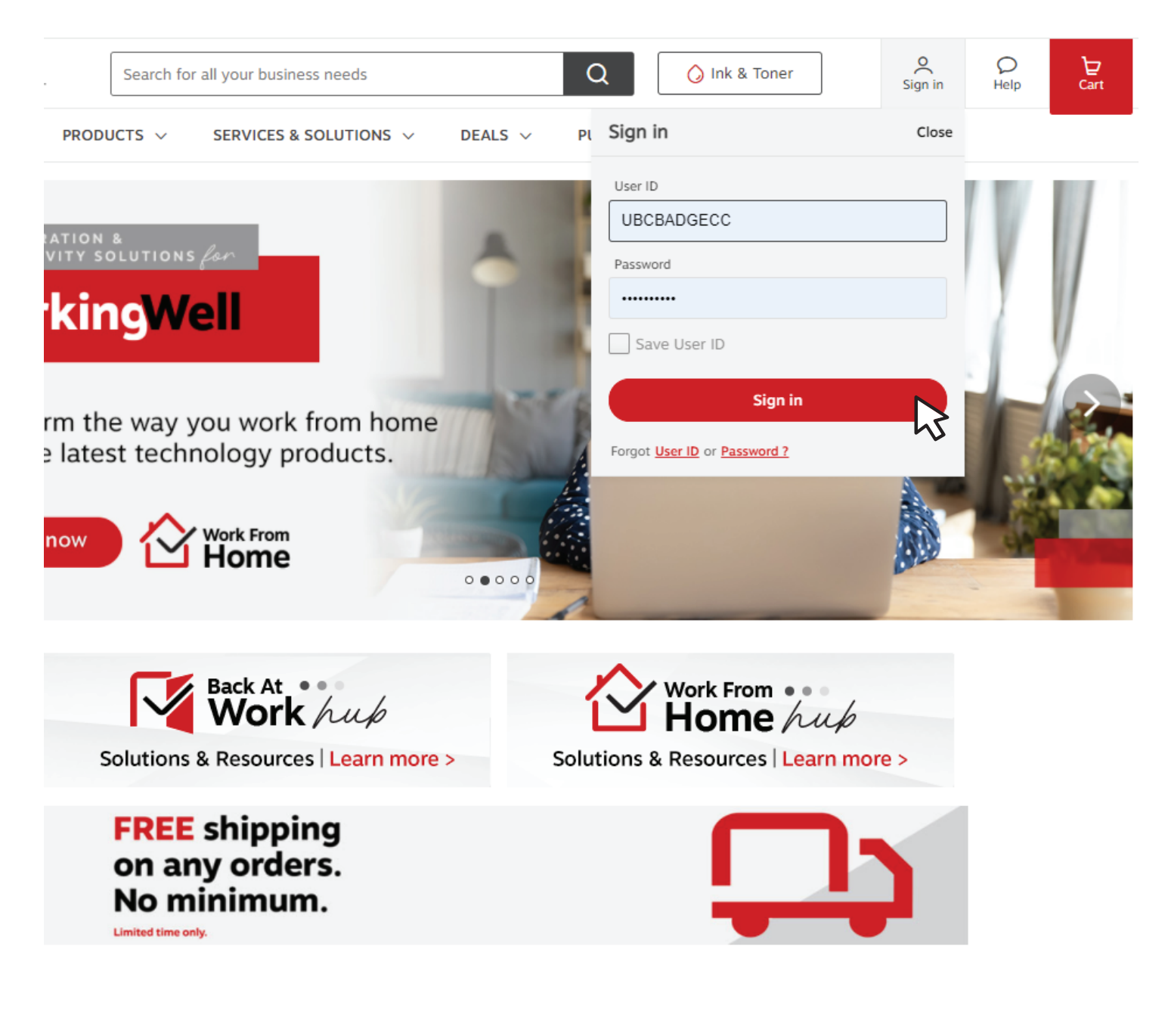

# **ONCE LOGGED IN TO E-WAY**

In the top menu bar, find 'Services & Solutions', click 'Custom Stamps' from the available drop-down menu to proceed to the next page.

Please make note of the following message on your main screen:

This account is reserved for name badges and stamp order only. Please refer to WORKDAY to order your supplies and copy paper. Click on Service & Solutions then Click on "Custom Print Program" in the category bar to place an order. Thank you

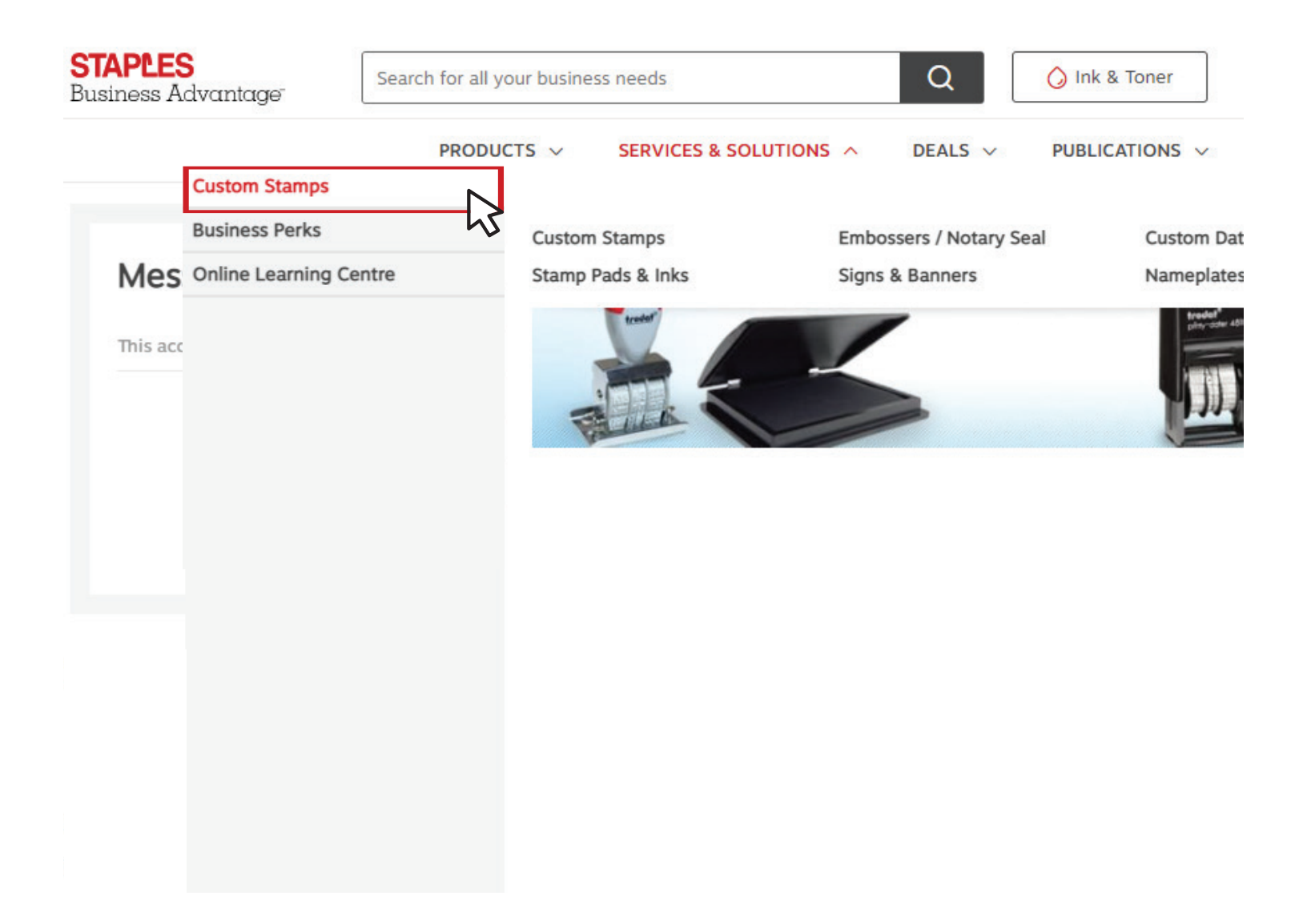

## **DISABLING POP-UP BLOCKERS**

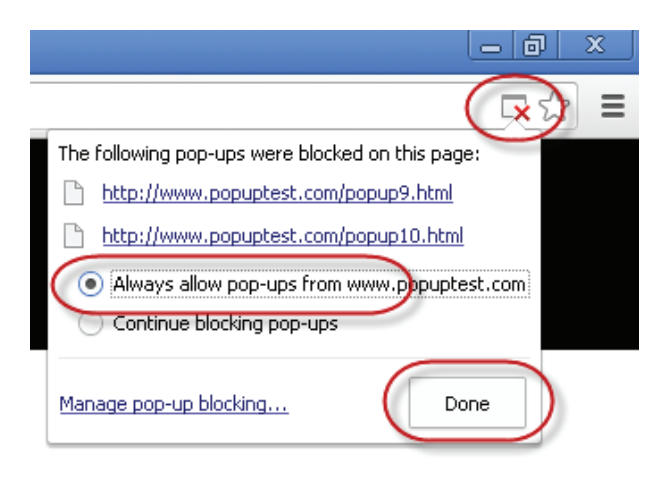

To make sure pop-up blockers are turned off or disabled. Refer to the image on the left for allowing pop-ups for this site. Different internet browsers will use different processes for disabling & enabling pop-ups.

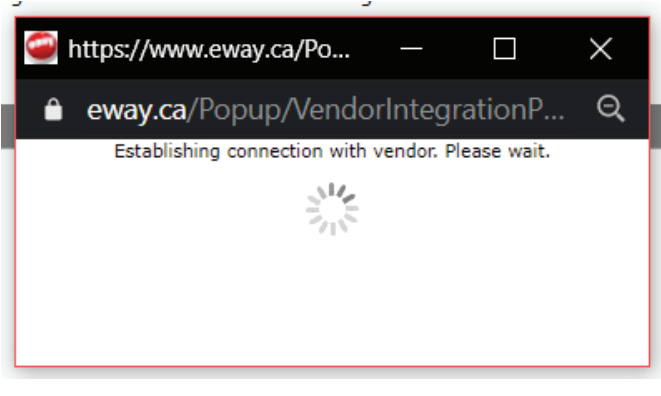

If pop-up blockers are disabled, you should see this brief window appear which will assist validate your credentials as you pass through to your custom ordering portal.

# SHIPPING AND BILLING INFORMATION

Please fill in your email address, phone number and address information (accepted formats below). P.O number is not mandatory and should be left blank. Select 'Proceed to Next Step' to enter your seperate custom print portal. Make sure pop-up blockers are disabled at this stage. (more information available on following page)

| Please confirmed believe before continuing to the vendor's site. The information will be used to ship and bill your transaction   Ordered Dy   Cost Center   Uice Laocecc   Email Address ''   Account# ''   Extension   13111111   Poner Number ''   Extension   0/Number   0/Number   0/                                                                                                    | Step I - Commu Ship                                                                | ping and binning into                                                                 | mation                                      |                                                                               |              |            |              |            |
|----------------------------------------------------------------------------------------------------|------------------------------------------------------------------------------------|---------------------------------------------------------------------------------------|---------------------------------------------|-------------------------------------------------------------------------------|--------------|------------|--------------|------------|
| Ordered hy Cost Center   Uit & BAJGERCC   Email Address *   Account# *   Exteglemail.com   1059346   Pon Number *   Extension   Pon. Number *   Delivery Instructions   2000   Olivery Instructions   2000   Output: Output: Output: Extension Pon. Number is not mandatory and should be left blank Pon. Number Event Advances: Do not use to specify abundae address tocation of for Special Dalwey products. Event Advances: Pon/Ince* Pon/Ince*                                                                                                    | Please confirm the information below be<br>and will be reconfirmed before you subm | fore continuing to the vendor's site. Tr<br>it your order. You will not be able to cl | e information will b<br>nange this informat | be used to ship and bill your transa<br>tion after entering the vendor's site | action<br>e. |            |              |            |
| Ordere Information   Ordered by   Cost Center   Usc BADGECC   Email Address '   Account# '   testeemail.com   1059346   Phone Number '   Extension   11111111   Pone Number '   Extension   11111111   Pone Number '   Delivery Instructions   Ovanium 30 duracters. Do not use to specify aternate address location of for Special Dilwery products.   Address Information   Company/Individual Name'   Building/Floor/Suite/Room   Extres Yours Deer NAME   Extres Yours Deer NAME   Extres Yours Deer NAME   City'   Postal Code'   Extres Yours Street Address'   Postal Code'                                                                                                    |                                                                                    |                                                                                       |                                             |                                                                               |              |            |              |            |
| Ordered by Cost Center   UBC BADGECC   Email Address *   Account8 *   Testgemail.com   1059346   Phone Number *   I1111111   Phone Number *   Plone Number *   Phone Number is not mandatory and should be left blank   Delivery Instructions   O Memmu 90 characters. Do not use to specify alterness address location or for Special Delivery products.   Address Information   CompanyIndividual Name*   ENTER YOUR DEPT NAME   Postal Code*   Street Address*   Postal Code* VIL24                                                                                                    | Order Information                                                                  |                                                                                       |                                             |                                                                               |              |            |              |            |
| UBC BADGECC   Email Address*   Account#*   1959346   Phone Number*   Extension   11111111   Phone Number   Phone Number   Extension   11111111   Phone Number   Phone Number   Extension   Phone Number   Phone Number   Phone Num Nume                                                                                                    | Ordered by                                                                         | Cost Center                                                                           |                                             |                                                                               |              |            |              |            |
| Email Address * Account # *  testeemail.com  Pone Number *  Pon Number *  Pon Number *  Pon Number *  Pon Number *  Pon Number *  Pon Number *  Pon Number is not mandatory and should be left blant  Polivery Instructions  Pon *  Pon Number *  Pon Number is not mandatory and should be left blant  Pon Number *  Pon Number * | UBC BADGECC                                                                        |                                                                                       |                                             |                                                                               |              |            |              |            |
| resignmail.com 1059345   Phone Number *   IIIIIIIII   PO. Number   PO. Number   P.O. number is not mandatory and should be left blank   Delivery Instructions   O Maximum 30 characters. Do not use to specify alternate address location or for Special Delivery products.   Address Information   ENTER YOUR BLOG NAME RM#   Attention   City* Province* Struct Address* Postal Code* ENTER YOUR STREET ADDRESS Ve1124                                                                                                    | Email Address *                                                                    | Account# *                                                                            |                                             |                                                                               |              |            |              |            |
| Phone Number * Extension          P0. Number         P0. Number                                                                                                    | test@email.com                                                                     | 1059346                                                                               |                                             |                                                                               |              |            |              |            |
| Inimitiii     PO. Number      P.O number is not mandatory and should be left blant   Delivery Instructions   P.O number is not mandatory and should be left blant   Delivery Instructions   Street Address'   Postal Code*   Enter YOUR STREET ADDRESS   V6TI24                                                                                                    | Phone Number *                                                                     |                                                                                       | Extension                                   |                                                                               |              |            |              |            |
| P0. Number   Delivery Instructions   30/3     O Maximum 30 characters. Do not use to specify alternate address location or for Special Delivery products.     Address Information   Company/Individual Name* Building/Floor/Suite/Room ENTER YOUR DEPT NAME  Attention City* Province*  Attention City* Province* Province* Street Address* Postal Code* Volt24 Volt24 Volt2 Volt2 V                                                                                                    | 111111111                                                                          |                                                                                       |                                             |                                                                               |              |            |              |            |
| P.O number is not mandatory and should be left blank Delivery Instructions 30/3 () Maximum 30 characters. Do not use to specify alternate address location or for Special Delivery products. Address Information   Company/Individual Name* Building/Floor/Suite/Room   ENTER YOUR DEPT NAME ENTER YOUR BLDG NAME RM#   Attention City*   City* Province*   British Columbia   Street Address* Postal Code*   ENTER YOUR STREET ADDRESS V61124                                                                                                    | P.O. Number                                                                        |                                                                                       |                                             |                                                                               |              |            |              |            |
| Delivery Instructions 30/30   Image: Struction and Structures address location or for Special Delivery products.   Address Information    Company/Individual Name*   Building/Floor/Suite/Room   ENTER YOUR DEPT NAME   Attention   City*   Province*   Image: Structure Address*   Postal Code*   ENTER YOUR STREET ADDRESS                                                                                                    |                                                                                    |                                                                                       |                                             | 🔶 P.O num                                                                     | ber is not m | andatory a | nd should be | left blank |
| Image: Company/Individual Name*   Building/Floor/Suite/Room   ENTER YOUR DEPT NAME   City*   Province*   Image: City*   VANCOUVER   British Columbia   Street Address*   Postal Code*   ENTER YOUR STREET ADDRESS                                                                                                    | Delivery Instructions                                                              |                                                                                       | 30/3                                        | 10                                                                            |              | •          |              |            |
| Maximum 30 characters. Do not use to specify alternate address location or for Special Delivery products.     Address Information   Company/Individual Name*   Building/Floor/Suite/Room   ENTER YOUR DEPT NAME   Matention   City*   Province*   VANCOUVER   VANCOUVER   British Columbia   Street Address*   Postal Code*   ENTER YOUR STREET ADDRESS                                                                                                    |                                                                                    |                                                                                       |                                             |                                                                               |              |            |              |            |
| Address Information         Company/Individual Name*       Building/Floor/Suite/Room         ENTER YOUR DEPT NAME       ENTER YOUR BLDG NAME RM#         Attention       City*       Province*         Attention       City*       Province*         Street Address*       Postal Code*         ENTER YOUR STREET ADDRESS       V61124                                                                                                    | (j) Maximum 30 characters. Do not use to specify a                                 | Iternate address location or for Special Delivery p                                   | roducts.                                    |                                                                               |              |            |              |            |
| Address Information         Company/Individual Name*       Building/Floor/Suite/Room         ENTER YOUR DEPT NAME       ENTER YOUR BLDG NAME RM#         Attention       City*       Province*         VANCOUVER       British Columbia       Street Address*         ENTER YOUR STREET ADDRESS       Volt24                                                                                                    |                                                                                    |                                                                                       |                                             |                                                                               |              |            |              |            |
| Address Information         Company/Individual Name*       Building/Floor/Suite/Room         ENTER YOUR DEPT NAME       ENTER YOUR BLDG NAME RM#         Attention       City*       Province*         VANCOUVER       British Columbia       Street Address*         ENTER YOUR STREET ADDRESS       Vof124       Vof124                                                                                                    |                                                                                    |                                                                                       |                                             |                                                                               |              |            |              |            |
| Company/Individual Name*     Building/Floor/Suite/Room       ENTER YOUR DEPT NAME     ENTER YOUR BLDG NAME RM#       Attention     City*     Province*       VANCOUVER     British Columbia       Street Address*     Postal Code*       ENTER YOUR STREET ADDRESS     V61124                                                                                                    | Address Information                                                                |                                                                                       |                                             |                                                                               |              |            |              |            |
| ENTER YOUR DEPT NAME     ENTER YOUR BLDG NAME RM#       Attention     City*       VanCouver     British Columbia       Street Address*     Postal Code*       ENTER YOUR STREET ADDRESS     Vof124                                                                                                    | Company/Individual Name*                                                           | Building/Flo                                                                          | or/Suite/Room                               |                                                                               |              |            |              |            |
| Attention     City*     Province*       VANCOUVER     British Columbia       Street Address*     Postal Code*       ENTER YOUR STREET ADDRESS     V61124                                                                                                    | ENTER YOUR DEPT NAME                                                               | ENTER YOU                                                                             | R BLDG NAME RM#                             |                                                                               |              |            |              |            |
| VANCOUVER     British Columbia       Street Address*     Postal Code*       ENTER YOUR STREET ADDRESS     V61124                                                                                                    | Attention                                                                          | City*                                                                                 |                                             | Province*                                                                     |              |            |              |            |
| Street Address*     Postal Code*       ENTER YOUR STREET ADDRESS     V61124                                                                                                    |                                                                                    | VANCOUVER                                                                             | 2                                           | British Columbia                                                              |              |            |              |            |
| ENTER YOUR STREET ADDRESS V6T1Z4                                                                                                    | Street Address*                                                                    | Postal Code                                                                           |                                             |                                                                               |              |            |              |            |
|                                                                                                    | ENTER YOUR STREET ADDRESS                                                          | V6T1Z4                                                                                |                                             |                                                                               |              |            |              |            |
|                                                                                                    |                                                                                    |                                                                                       |                                             |                                                                               |              |            |              |            |

## Accepted formats for address:

Stop 1 - Confirm Shipping and Billing Information

UBC Department address example

UBC Forestry Jenny Smith #356-2424 Main Mall Vancouver BC V6T1Z4 **UBC Home Office delivery** 

UBC Forestry (Please use your department name) Jenny Smith #138-1765 Main Street Coquitlam BC V3E3L9

# **PRODUCTS LANDING PAGE**

Select 'Branded Products Portal' to be redirected to your custom print portal. The products available below this link are also available for order, but do not contain any pre-approved branded templates.

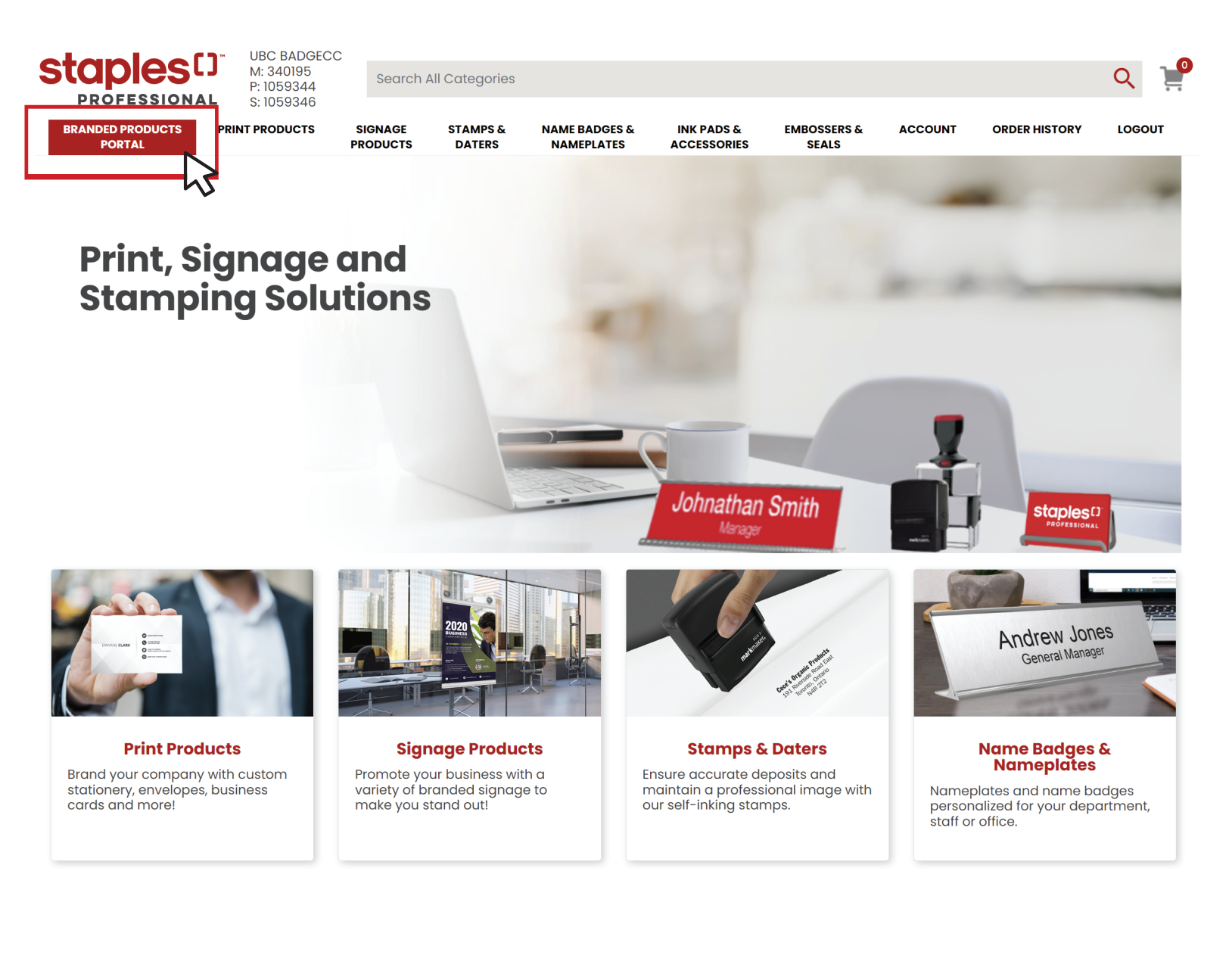

# **CUSTOM PRINT ORDERING PORTAL**

Choose between the available Name Badge groupings by clicking 'View Options'. Each category offers a different group of Name Badges with different customization options.

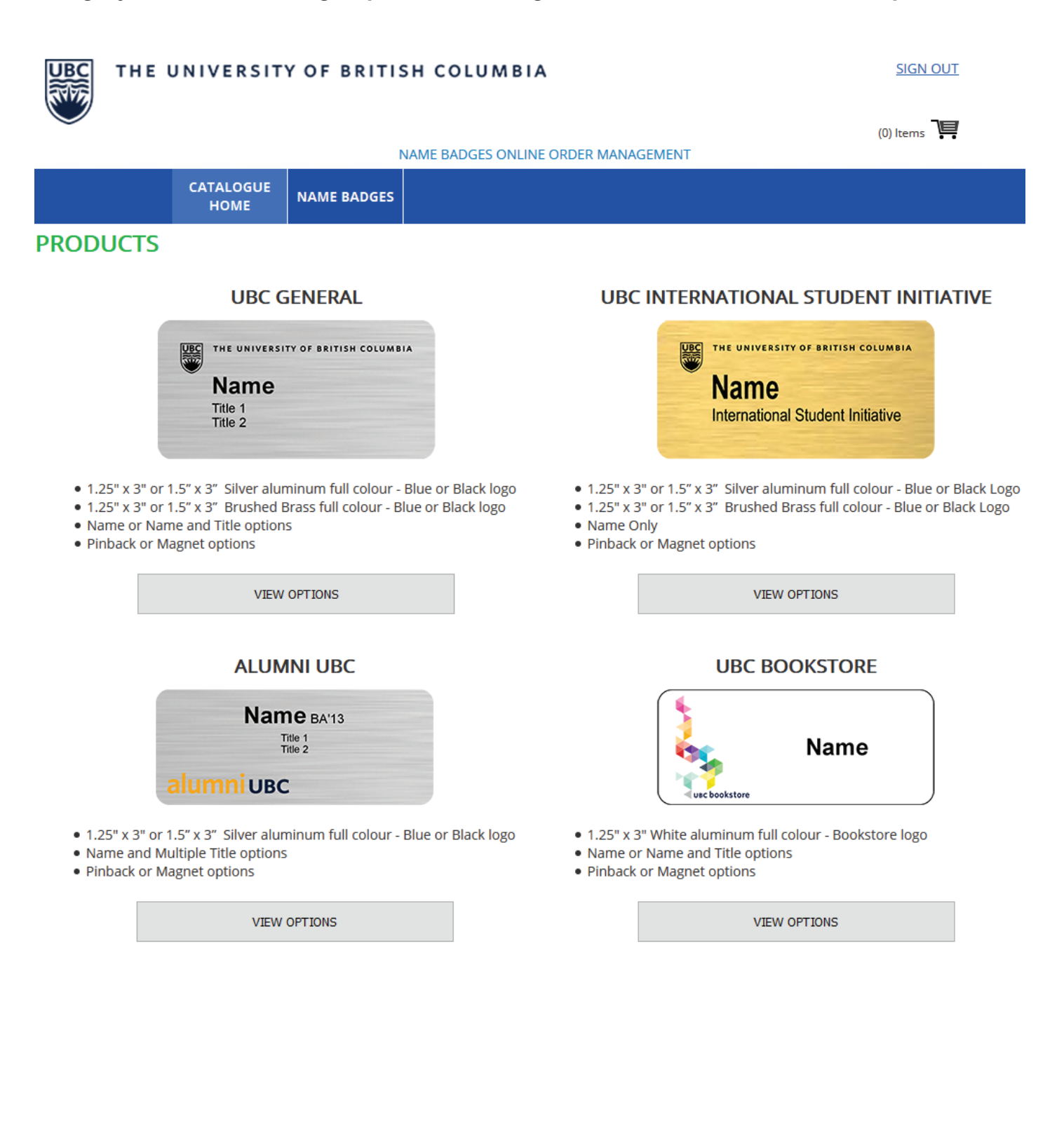

# **CUSTOM NAME BADGES & NAMEPLATES**

Within the UBC General Name Badges category, choose one of the options below based on your requirement for titles.

| UBC GENERAL NAME BADGES                                      |                                                                   |                                                                        |  |  |  |  |
|--------------------------------------------------------------|-------------------------------------------------------------------|------------------------------------------------------------------------|--|--|--|--|
| Name                                                         | Name & Title                                                      | Name & Multiple Titles                                                 |  |  |  |  |
| THE UNIVERSITY OF BRITISH COLUMBIA                           | THE UNIVERSITY OF BRITISH COLUMBIA<br>Name<br>Title               | THE UNIVERSITY OF BRITISH COLUMBIA<br>Name<br>Title 1<br>Title 2       |  |  |  |  |
| Badges 1.25" X 3", English - Name only,<br>Silver background | Badges 1.25" X 3", English - Name and<br>Title, Silver background | Badges 1.5" X 3", English - Name, Title1,<br>Title2, Silver background |  |  |  |  |
| Magnet Fastener : \$12.95                                    | Magnet Fastener : \$12.95                                         | Magnet Fastener : \$12.95                                              |  |  |  |  |
| Pin Fastener : \$12.95                                       | Pin Fastener : \$12.95                                            | Pin Fastener : \$12.95                                                 |  |  |  |  |
| VIEW DESIGN                                                  | VIEW DESIGN                                                       | VIEW DESIGN                                                            |  |  |  |  |

## **CUSTOMIZATION**

Customize your product by filling out the name field and the available title fields, the presented option below is the two title name badge template. Use the drop-down option to choose the logo/text colour and fastener type. There is an additional field for quantity, this can also be edited within the shopping cart.

Click 'Continue' to proceed to adding the item to your cart.

| Name:             | Michael Towns    |     |                                    |
|-------------------|------------------|-----|------------------------------------|
| Title:            | Manager          | UBC | THE UNIVERSITY OF BRITISH COLUMBIA |
| Title 2:          | Customer Service |     | Michael Towns                      |
| Logo/Text Colour: | Black            |     | Customer Service                   |
| Badge Fastener:   | Magnet 🖂         |     |                                    |
| Quantity:         | 1                |     |                                    |

Badges 1.5" X 3", English - Name, Title1, Title2, Silver background

# **CONFIRM PRODUCT & SHOPPING CART**

Before adding the item to your cart there is a final verification stage to ensure your product is correct. Click add to cart if your name badge is correct, or click edit to make a change.

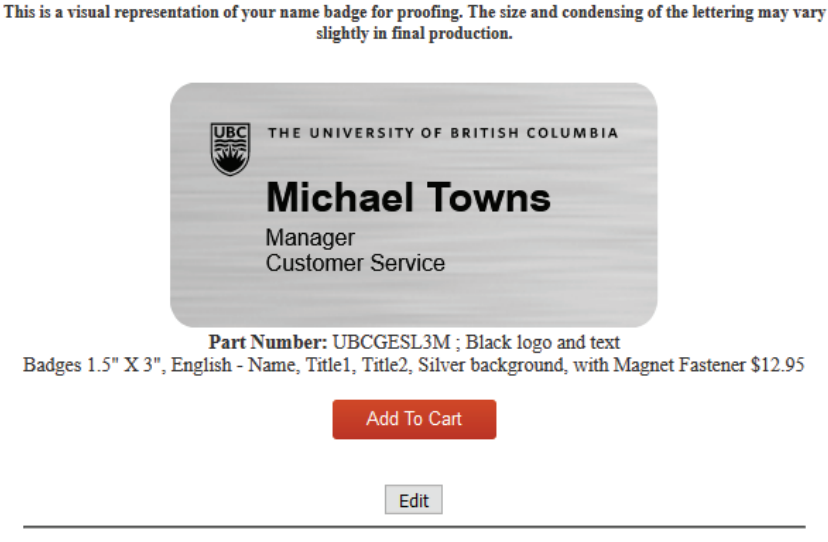

Note: Please use Edit button to go back. DO NOT use the "Back button" in your browser.

## **SHOPPING CART**

In the shopping cart you are able to see all the items which have been added. To move forward with your order, click 'Proceed to Checkout'. To update the quantity of your order, change the quantity in the available field and click the 'Quantity Update' button, otherwise the quantity change will not take place on your order. There will be one more screen to confirm your order before it is finalized.

### SHOPPING CART

| Remove | Product Description                                                                                                 | Colour          | Quantity        | Unit Price              | Total Price         |
|--------|----------------------------------------------------------------------------------------------------|-----------------|-----------------|-------------------------|---------------------|
|        | TCBBADGE - Badges 1.5" X 3", English - Name, Title1, Title2, Silver<br>background, with Magnet Fastener [UBCGESL3M] | Black Logo/text | 1               | \$12.95                 | \$12.95             |
|        | re: Michael Towns                                                                                                   |                 |                 |                         |                     |
|        | Manager                                                                                                    |                 |                 |                         |                     |
| Ĩ      |                                                                                                    |                 | Quantity Updat  | e                       |                     |
|        |                                                                                                    |                 | Total price bef | ore taxes and shipping: | \$12.95             |
|        |                                                                                                    |                 |                 |                         | PROCEED TO CHECKOUT |

# SHIPPING DETAILS

Confirm your shipping information in the fields below. This is the final stage in the order process before receiving your order confirmation number. Once you have properly reviewed all the information, click the 'Complete Order' to finalize your order. Please note: the Phone Number field is mandatory, if you had not entered the number on Eway, you will be prompted to do so here before your order is placed. The phone number will be used to validate your credit card information. You will receive an email confirmation of your order for future reference.

#### SHIPPING DETAILS

|                        | Shipping Information         |
|------------------------|------------------------------|
| Location Name:         | UBC Forestry                 |
| Attention or Contact:  | Jenny Smith                  |
| Address:               | #356-2424 Main Mall          |
| Address (Line 2):      |                              |
| City / Province:       | VANCOUVER BC                 |
|                        |                              |
| Zip Code:              | V6T1Z4                       |
| Country:               | Canada                       |
| E-mail Address:        | jenny.smith@ubc.ca           |
| Telephone Number:      | 2342342342                   |
|                        |                              |
| Cost Center:           |                              |
| PO Number:             |                              |
| Account:               | 1059346                      |
| Delivery Instructions: |                              |
|                        | Des dusts Calastad for Order |

#### Product Description

| Product Description                                                                       | Unit Price | Quantity | Unit Total |
|-------------------------------------------------------------------------------------------|------------|----------|------------|
| TCBBADGE Badges 1.5" X 3", English - Name, Title1, Title2, Silver background, with Magnet | \$12.95    | 1        | \$12.95    |
| Fastener - UBCGESL3M - Black Logo/text                                                    |            |          |            |
| Re: Michael Towns                                                                         |            |          |            |
| Manager                                                                                   |            |          |            |
| Customer Service                                                                          |            |          |            |
|                                                                                           |            |          |            |

**Total Sale Before Shipping and Taxes:** 

\$12.95

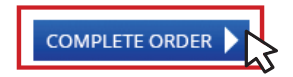

# **ORDER CONFIRMATION**

You will be contacted by telephone for your credit card details. Once the order is processed, the ETA is 7-10 business days to your delivery address. After selecting the 'Complete Order' button it will bring you to your order confirmation page with your confirmation number, order date and product information.

| ORDER CONFIRM                                                                                                    | ATION                                                                                           |                       |                  |                       |
|----------------------------------------------------------------------------------------------------|-------------------------------------------------------------------------------------------------|-----------------------|------------------|-----------------------|
| Confirmation Number:<br>Shipping Information                                                                                 | SBA18071                                                                                        | Order Date:           | 25 November 2020 |                       |
| Location Name:<br>Attention or Contact:<br>Shipping Address:                                                                 | UBC Forestry<br>Jenny Smith<br>#356-2424 Main Mall<br>VANCOUVER BC V3T1Z4                       |                       |                  |                       |
| Country:<br>Telephone Number:<br>E-mail Address:                                                                             | Canada<br>2342342342                                                                            |                       |                  |                       |
| Cost Center:<br>PO Number:<br>Account:<br>Delivery Instructions:                                                             | 1059346                                                                                         |                       |                  |                       |
| Product Code<br>TCBBADGE Badges 1.5" X 3"<br>Fastener - UBCGESL3M - Blac<br>Re: Michael Towns<br>Manager<br>Customer Service | Description<br>, English - Name, Title1, Title2, Silver background, with Magnet<br>:k Logo/text | Unit Price<br>\$12.95 | Quantity<br>1    | Unit Total<br>\$12.95 |

Total Sale Before Shipping and Taxes:

\$12.95

CONTINUE TO SHOPPING